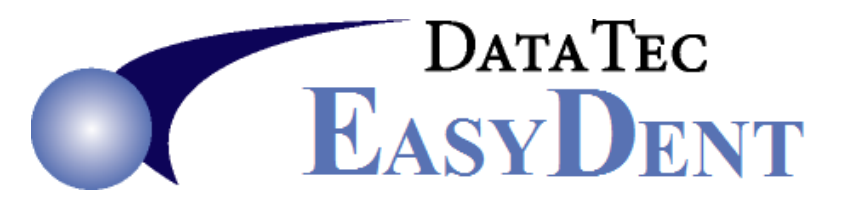

## **Insurance Carrier Clean Up**

## **De-Activating Insurance Carriers**

If you have insurance carriers that you are no longer going to use do not delete them. On the insurance carrier definition screen just mark them as "Not Active". This is because they may still be on past patient records and/or their ledgers.

| -Insurance Carrie | r Det              | finitions ———        |                    |              |         |                     |             |                   |
|-------------------|--------------------|----------------------|--------------------|--------------|---------|---------------------|-------------|-------------------|
| Carrier Number    | 00                 | 004                  |                    |              |         |                     | NO          | Not Active        |
| Carrier Name      | AETN               | A LIFE & CASUALT     | Y                  |              |         |                     | Activ       | e or In-Active    |
|                   | P.O.               | BOX 6610             |                    |              |         |                     |             |                   |
| Address           | 8700               | STATE LINE RD        |                    |              |         | Contact Pr          | erson       |                   |
|                   | LEAW               | OOD                  | KS                 | 66206        |         | Blue                | •           | Dou Drofilo Num   |
|                   | City               |                      | State              | e Zip Code   | е       | Color               |             | Pay Prome Num     |
| Telephone 1       | 800                | 541-3682             | Fax                |              |         |                     |             |                   |
| Telephone 2       |                    |                      |                    |              |         |                     |             | Fee Sched Num     |
| EMAIL Addr        |                    |                      |                    |              |         | I                   | Payer ID#   |                   |
| Web Site          |                    |                      |                    |              | YES     | Submit El           | lectronic C | aims Yes/NO?      |
|                   |                    | Do you want to co    | omme               | nts to be a  | automa  | tically liste       | ed on the P | osting Screen?    |
|                   |                    |                      |                    |              |         |                     |             |                   |
| Comment           | E                  |                      |                    |              |         |                     |             |                   |
|                   |                    |                      |                    |              |         |                     |             |                   |
|                   |                    | Check if this Insura | nce (              | Carrier is t | o be lg | nored on F          | amily Styl  | 3                 |
|                   |                    | Patient Statements   |                    |              |         |                     |             |                   |
| Save List Search  | <u>G</u> et<br>Num | $\leftarrow$         | <u>A</u> dd<br>One | Liter        | als     | Provider<br>Numbers | Delete      | <u>U</u> nDo EXIT |
|                   |                    |                      |                    |              |         |                     |             |                   |

## **Finding Duplicate Entries**

You can easily spot duplicate entry by using the Reports Menu, "Alpha List Insurance Carrier" option, and checking the Zip Code sequence box.

## **Deleting Duplicate Entries**

If you find you have a duplicate entry, the same carrier with the same address in the system more than once you can eliminate any duplicates. To do this you would decide which carrier number you wish to keep and run a special utility option that will change all the patient's records and historical records to reflect this number. Select the **"Utility Menu**", then **"Global Changes**", then the **"Change Insurance Carriers**" option.

In the example to the right, you would be changing all references to carriers 151, 33, and 67 on patient records to the new number 81. Then you could actually delete the carriers 151, 33, and 67.

| Old Ir      | suranc | e Carri            | ier Nu          | Impers          |               |  |
|-------------|--------|--------------------|-----------------|-----------------|---------------|--|
| 151         | 33     | 67                 |                 |                 |               |  |
| New  <br>81 | nsuran | ice Car<br>Also Ch | rier N<br>nange | umber<br>Ledgei | Entries       |  |
| Cha         | nge No |                    |                 |                 | E <u>x</u> it |  |